# **USER GUIDE**

#### Step-1

Open the browser (Best Viewed in Chrome browser)

Type URL

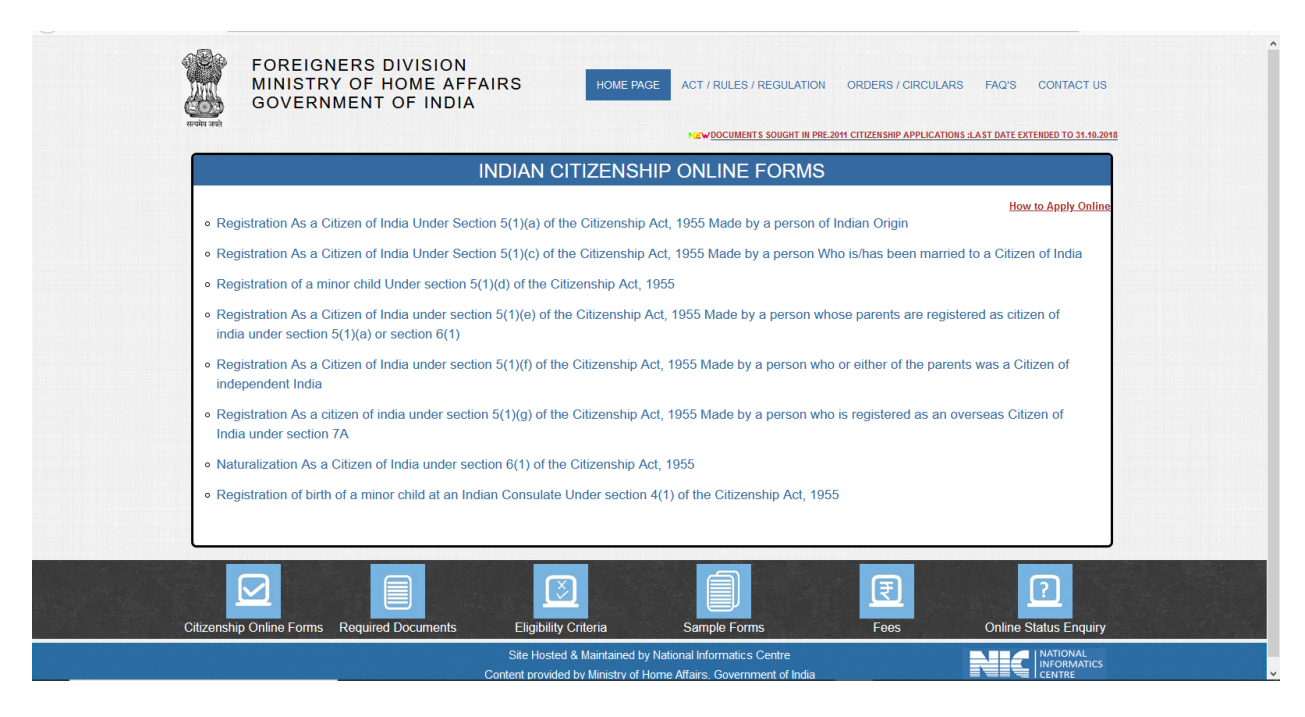

https://indiancitizenshiponline.nic.in

#### Step-2

Click on the Registration of birth of a minor child at an Indian Consulate Under section 4(1) of the Citizenship Act, 1955

|                                     | FORM IC-4(1)                                                                                       |
|-------------------------------------|----------------------------------------------------------------------------------------------------|
| REGISTRAT                           | 10N OF BIRTH OF A MINOR CHILD AT AN INDIAN CONSULATE UNDER SECTION 4(1) OF THE CITIZENSHIP AC 1955 |
| <ul> <li>Eligibility Cri</li> </ul> | iteria                                                                                             |
| Required Do                         | ocuments                                                                                           |
| <ul> <li>Passport De</li> </ul>     | tails Exemption for specific persons                                                               |
|                                     | Apply Online Modify / Print Application / Upload Documents Apply FormX/XII                         |

Applicant can check eligibility criteria by clicking on 'Eligibility Criteria' link.

| REGISTRATION OF BIRTH OF                                                    | A MINOR CHILD AT AN INDIAN CONSULATE UNDER SECTION 4(1) OF THE CITIZENSHI                                                                                                    |
|-----------------------------------------------------------------------------|----------------------------------------------------------------------------------------------------|
|                                                                             | ACT, 1955                                                                                                    |
| <ul> <li>Eligibility Criteria</li> </ul>                                    |                                                                                                    |
| A person may submit an application<br>Indian consulate in the country, when | for registration of birth of his minor child born outside India in terms of sub-section(1) of section 4 in Form I to the<br>e such child was born, together with a declaration that the child does not hold the passport of any other country |
| The applicants are advised to careful for Indian citizenship.               | ly go through the provisions of the Citizenship Act, 1955 and rules framed there under to determine their eligibility                                                                                                    |
| <ul> <li>Required Documents</li> </ul>                                      |                                                                                                    |
| <ul> <li>Passport Details Exemption for spec</li> </ul>                     | ific persons                                                                                                    |
| Apply O                                                                     | nline Modify / Print Application / Upload Documents Apply FormX/XII                                                                                                    |

Applicant can check the required documents by clicking on 'Required Documents' link.

|   | uired Documents                                           |                                |
|---|-----------------------------------------------------------|--------------------------------|
|   | List of opioading Document                                |                                |
|   |                                                           |                                |
|   |                                                           |                                |
|   |                                                           | by registration/naturalization |
|   |                                                           |                                |
|   | Declaration letter that the child does not hold the passp | ort of any other country       |
|   |                                                           |                                |
| F | Image Uploading Criteria                                  | Document Uploading Criteria    |

|                                                                                                   | 1. Needs to upload                                                                                                    |
|---------------------------------------------------------------------------------------------------|----------------------------------------------------------------------------------------------------|
|                                                                                                   | (a) A copy of the birth certificate of the child                                                                       |
|                                                                                                   | (b) A copy of the passport of both the parents (Passports should be single                                             |
|                                                                                                   | document)                                                                                                    |
|                                                                                                   | (c) A copy of the marriage certificate of the parents                                                                  |
|                                                                                                   | <ul> <li>(a) A copy of the certificate of indian citizenship if acquired by registration<br/>naturalization</li> </ul> |
| <ol> <li>Image Dimension of Photograph should be 100(Width) * 120(High<br/>Pixel only.</li> </ol> | <ol> <li>2. Please Scan the above documents and save in PDF format.</li> </ol>                                         |
| 3. Ensure that the size of the scanned image are not more than 20kt                               | <ol> <li>B. Each Document can contain multiple pages.</li> </ol>                                                       |
| 4. Uploading image should be in jpg format only.                                                  | 4. Each PDF Document should not exceed size more than 1024kb(1MB)                                                      |
| 5. Use the Microsoft picture manager for resizing the image                                       |                                                                                                    |
| sport Details Exemption for specific persons           Apply Online         Modify / Print Applie | ation / Upload Documents Apply FormX/XII                                                                               |

Applicant clicks on 'Apply Online' link for new/fresh application. The following screen appears.

| Percent         Percent down the Temporary Application 1d. 382750200150835N5SY. Your Information will be saved if you click Save and Next button. If you exit without clicking on Save and next button then your information will be loss: <b>PEPLCENTS Percent of the Save and Next button. If you exit without clicking on Save and next button then your information will be loss:                 <b>PEPLCENTS Percent of the Save and Next button. If you exit without clicking on Save and next button then your information will be aven if you click Save and Next button. If you exit without clicking on Save and next button then your information will be loss:                 <b>PEPLCENTS Max</b>: 100 duratem (Az, ze 0, 3/L, 2) Allowed                 <b>Percent of the Save and Next button. If you exit without clicking on Save and next button then your               <b>Max</b>: 100 duratem (Az, ze 0, 3/L, 2) Allowed                 <b>Percent of the Save and Next Duratem (Az, ze 0, 3/L, 2) Allowed               <b>Max</b>: 100 duratem (Az, ze 0, 3/L, 2) Allowed                 <b>Percent of the Save and Next Duratem (Az, ze 0, 3/L, 2) Allowed               <b>Max</b>: 100 duratem (Az, ze 0, 3/L, 2) Allowed                 <b>Did Data Save and Next Duratem (Az, ze 0, 3/L, 2) Allowed               <b>Max</b>: 100 duratem (Az, ze 0, 3/L, 2) Allowed                 <b>Did Data Save and Data             </b></b></b></b></b></b></b>                                                                                                    | Personal Photo/Docur          |                                                                                      |                                                                                         |
|----------------------------------------------------------------------------------------------------|-------------------------------|--------------------------------------------------------------------------------------|-----------------------------------------------------------------------------------------|
| Please note down the Temportry Application 1d: 3827502020150835XV5Y. Your Information will be saved if you click Save and Next button. If you exit without clicking on Save and next button then your without clicking on Save and next button then your without clicking on Save and nex                                |                               | ments                                                                                |                                                                                         |
| Please note down the Temporary Application 1d: 3827502020150835N58Y. Your Information will be saved if you click Save and Next button. If you exit without clicking on Save and next button then your sinformation will be low. <td< th=""><th></th><th></th><th></th></td<>                                                                                                    |                               |                                                                                      |                                                                                         |
| information will be lost:   Internation will be lost:   Internation will be lost:                                                                                                    | Please note down the Tempor   | ary Application Id: 3827502020150835N58Y . Your Information will be saved if you cli | ck Save and Next button. If you exit without clicking on Save and next button then your |
| APPLICANT DETAILS         Fal Name of de<br>Mar Châl       pepleontem       Man: 100 denotem (AZ, x=0, 0, i, -) Allowed         Nore: Nation::       off-pention       Man: 100 denotem (AZ, x=0, 0, i, -) Allowed         Nore: Nation::       off-pention       Man: 100 denotem (AZ, x=0, 0, i, -) Allowed         Nore: Nation::       off-pention       Man: 100 denotem (AZ, x=0, 0, i, -) Allowed         Stati:       off-pention       Man: 100 denotem (AZ, x=0, 0, i, -) Allowed         Denote:       off-pention       Man: 100 denotem (AZ, x=0, 0, i, -) Allowed         Pri:       SSSSS       Allowed       Man: 100 denotem (AZ, x=0, 0, i, -) Allowed         Note:       off-pention       Man: 100 denotem (AZ, x=0, 0, i, -) Allowed       Man: 100 denotem (AZ, x=0, 0, i, -) Allowed         Red Deno:       off-pention       Man: 100 denotem (AZ, x=0, 0, i, -) Allowed       Man: 100 denotem (AZ, x=0, 0, i, -) Allowed         Red Deno:       off-pention       Man: 100 denotem (AZ, x=0, 0, i, -) Allowed       Man: 100 denotem (AZ, x=0, 0, i, -) Allowed         Red Deno:       Man: 100 denotem (AZ, x=0, 0, i, -) Allowed       Man: 100 denotem (AZ, x=0, 0, i, -) Allowed       Man: 100 denotem (AZ, x=0, 0, i, -) Allowed         Red Deno:       Man: 100 denotem (AZ, x=0, 0, i, -) Allowed       Man: 100 denotem (AZ, x=0, 0, i, -) Allowed       Man: 100 denotem (AZ, x=0, 0, i, -) Allowed       Man: 100 denotem (AZ, x=0, 0, i,                                                                                                    | information will be lost.     |                                                                                      |                                                                                         |
| Description         Mar. 100 duration (AZ, PA) Allowed           New Chain         feffanistion         Mar. 100 duration (AZ, PA) Allowed           New Chain         feffanistion         Mar. 100 duration (AZ, PA) Allowed           New Chain         offanistion         Mar. 100 duration (AZ, PA) Allowed           New Chain         offanistion         Mar. 100 duration (AZ, PA) Allowed           Coattor         offanistion         Mar. 100 duration (AZ, PA) Allowed           New Chain         offanistion         Mar. 100 duration (AZ, PA) Allowed           New Chain         offanistion         Mar. 100 duration (AZ, PA) Allowed           New Chain         offanistion         Mar. 100 duration (AZ, PA) Allowed           New Chain         offanistion         Mar. 100 duration (AZ, PA) Allowed           New Chain         offanistion         Mar. 100 duration (AZ, PA) Allowed           New Chain         offanistion         Mar. 100 duration (AZ, PA) Allowed           Coator:         Mar. 100 duration (AZ, PA) Allowed         Mar. 100 duration (AZ, PA) Allowed           Coator:         Mar. 100 duration (AZ, PA) Allowed         Mar. 100 duration (AZ, PA) Allowed           Coator:         Mar. 100 duration (AZ, PA) Allowed         Mar. 100 duration (AZ, PA) Allowed           Coator:         Mar. 100 duration (AZ, PA) Allowed         Mar.                                                                                                    | 1 ADDI ICANT DETAIL           | 0                                                                                    |                                                                                         |
| Name Cali.       Body Califormic       Mar. 10 duration (AZ, 4x) Allowed         Neare Allowers:       Applantation       Mar. 10 duration (AZ, 4x) Allowed         Town Cip:       Applantation       Mar. 10 duration (AZ, 4x) Allowed         Stat:                                                                                                    | Full Name of the              | 3                                                                                    |                                                                                         |
| Preset Mone::         of glowation         Mai: 100 duration (AZ, x=0, A), ableed           Concory::         A diparation         Mai: 100 duration (AZ, x=0, A), ableed           Concory::         A diparation         Mai: 100 duration (AZ, x=0, A), ableed           Dirtic::                                                                                                    | Minor Child :                 | applicant name                                                                       | Max. 100 characters (A-Z, a-z) Allowed                                                  |
| Tank Ciry:         Indyparation         Main: So Characters (AZ, x.e) Allowed           Costary:         Applay and the source (AZ, x.e) Allowed         Internet (AZ, x.e) Allowed           Stat:                                                                                                    | Present Address :             | afghanistan                                                                          | Max. 150 Characters (A-Z, a-z, 0-9, /, -,) Allowed                                      |
| Causty:       Afghantsmut         Sub::       GedCtOme         But::       GedCtOme         Pi:       GedCtOme         Sub::       GedCtOme         Apples from Wake Cousty:       Afghantsmut         Apples from Wake Cousty:       Afghantsmut         Bich Res:       Staffant         Bich Res:       Staffant         Bich Prostort                                                                                                    | Town/City :                   | afghanistan                                                                          | Max. 50 Characters (A-Z, a-z) Allowed                                                   |
| State:      dectOme                                                                                                    | Country :                     | Afghanistan                                                                          |                                                                                         |
| Detrict         Sold Content (AZ, 2, 2, 0, 4) Allowed           Pi:         Sold Sold Content (AZ, 2, 2, 0, 4) Allowed           Anybic Walk Constry:         Algorithm (AZ, 2, 2, 0, 4) Allowed           Anybic Walk Constry:         Algorithm (AZ, 2, 2, 0, 4) Allowed           Bich Den:         Sold Constraint (AZ, 2, 2, 0, 4) Allowed           Bich Den:         Sold Constraint (AZ, 2, 2, 0, 4) Allowed           Bich Constraint         Max 100 Constraint (AZ, 2, 2, 0, 4) Allowed           Bich Constraint         Max 100 Constraint (AZ, 2, 2, 0, 4) Allowed           Bich Constraint         Max 100 Constraint (AZ, 2, 2, 0, 4) Allowed           Constraint         Max 100 Constraint (AZ, 2, 2, 0, 4) Allowed           Bich Constraint         Max 100 Constraint (AZ, 2, 2, 0, 4) Allowed           Constraint         Max 100 Constraint (AZ, 2, 2, 0, 4) Allowed           Constraint         Bich Constraint (AZ, 2, 2, 0, 4) Allowed           Constraint         Bich Constraint (AZ, 2, 2, 0, 4) Allowed           Constraint         Bich Constraint (AZ, 2, 2, 0, 4) Allowed           Constraint         Bich Constraint (AZ, 2, 2, 0, 4) Allowed           Constraint         Bich Constraint (AZ, 2, 2, 0, 4) Allowed           Constraint (AZ, 2, 2, 0, 4) Allowed         Bich Constraint (AZ, 2, 2, 0, 4) Allowed           Constraint (Bich Conseronte (Bich Constraint (Bich Constraint (Bich Constra                                                                                                    | State :                       | Select One                                                                           |                                                                                         |
| Fin:         54554         Mail Order Addres (Addres (Addres                                           | District :                    | Select One                                                                           |                                                                                         |
| Apple prov Waki County:         Apple provide           Apple provide         Apple provide         Apple provide           Berb Date:         Dodd Provide         Apple provide         Apple provide           Berb Date:         Dodd Provide         Apple provide         Apple provide         Apple provide           Berb Date:         Apple provide         Apple provide                                                                                                    | Pin :                         | 545454                                                                               | Max 10 characters (A-Z,a-z,0-9) Allowed                                                 |
| Bich Den:         Dit/DOD_         delma (my)           Bich Den:         Adjuantam         Adjuantam         Adjuan                                                                                                    | Applying from Which Country : | Afghanistan 🗸                                                                        |                                                                                         |
| Bick Tene:       Indf       Mat: 100 Characters (AZ, ≥=2, 0-9, (-) Allowed         Bick Course:       Add:       Mat: 100 Characters (AZ, ≥=2, 0-9, (-) Allowed         Bick Course:       Mat: 100 Characters (AZ, ≥=2, 0-9, (-) Allowed       Mat: 100 Characters (AZ, ≥=2, 0-9, (-) Allowed         Gade:       Mat: 100 Characters (AZ, ≥=2, 0-9, (-) Allowed       Mat: 100 Characters (AZ, ≥=2, 0-9, (-) Allowed         Gade:       Mat: 100 Characters (AZ, ≥=2, 0-9, (-) Allowed       Mat: 100 Characters (AZ, ≥=2, 0-9, (-) Allowed         Cable:       Dester (-)       Mat: 100 Characters (AZ, ==2, 0-8, (-), (-)       Mat: 100 Characters (AZ, ==2, 0-8, (-), (-)         Cable:       Dester (-)       Mat: 100 Characters (AZ, ==2, 0-8, (-), (-)       Mat: 100 Characters (AZ, ==2, 0-8, (-), (-)         Cates of India by Section:       Dester (-)       Mat: 100 Characters (AZ, ==2, 0-8, (-)       Mat: 100 Characters (AZ, ==2, 0-8, (-)         Cates of India by Section:       Dester (-)       Mat: 100 Characters (AZ, ==2, 0-8, (-)       Mat: 100 Characters (AZ, ==2, 0-8, (-)         Cates of India by Section:       Section:       Section:       Section:       Section:         Cates of India by Section:       Section:       Section:       Section:       Section:         Cates of India by Section:       Section:       Section:       Section:       Section:       Section:         Cate                                                                                                    | Birth Date:                   | 01/01/2020                                                                           | dd/mm/yyyy                                                                              |
| Bick Constription         Afgeneration         Afgeneration         Afgeneration           Bedies Of Mark         Image Constription         Mark 100 Caracters (A7, s-c) Allowed           Coder :         Mark Ion         Mark 100 Caracters (A7, s-c) Allowed           Coder :         Mark Ion         Mark 100 Caracters (A7, s-c) Allowed           Abbit Name         Dig Statistical         Mark 100 Caracters (A7, s-c) Allowed           Abbit Name         Dig Statistical         Mark 100 Caracters (A7, s-c) Allowed           Abbit Name         Dig Statistical         Mark 100 Caracters (A7, s-c) Allowed           Abbit Name         Dig Statistical         Mark 100 Caracters (A7, s-c) Allowed           Chick Of Isiah by Statistical         Dig Statistical         Mark 100 Caracters (A7, s-c) Allowed           Contracts Name         Dig Statistical         Mark 100 Caracters (A7, s-c) Allowed           Contracts Name         Dig Statistical         Mark 100 Caracters (A7, s-c) Allowed           Contracts Name         Dig Statistical         Mark 100 Caracters (A7, s-c) Allowed           Contracts Name         Dig Statistical         Mark 100 Caracters (A7, s-c) Allowed           Contracts Name         Dig Statistical         Mark 100 Caracters (A7, s-c) Allowed           Contracts Name         Dig Statistical         Dig Statistical                                                                                                    | Birth Place :                 | asdf                                                                                 | Max. 100 characters (A-Z, a-z, 0-9, /, -) Allowed                                       |
| Hanitg OffAnk: <ul> <li>Identify OffAnk:</li> <li>Identify OffAnk:</li> <li>Ident</li></ul>                                                                                                    | Birth Country :               | Afghanistan                                                                          |                                                                                         |
| Cade :         Mate of the first of the first of th                                 | Identity Of Mark :            | 5                                                                                    | Max. 100 Characters (A-Z, a-z) Allowed                                                  |
| Exail Id:         Intel®etion         Mat. 100 Classes           Obdah Namio         9995554444            2. FATHER'S DETAILS             Citics of India by Section:         Select                                                                                                    | Gender :                      | MALE 🗸                                                                               |                                                                                         |
| Mahla Namari     895/54444       2. FATHER'S DETAILS     Second       Critica finita for came     Max. 100 daracters (A-Z, a-z) Allowed       Critica finita for came     Second       Critica finita for came     Second       Critica finita for came     Second       Critica finita for came     Second       Critica finita for came     Second       Critica finita for came     Second       Critica finita for came     Second       Critica finita for came     Second       Critica finita for came     Second       Critica finita for came     Second       Second     Second       Second     Second       Critica finita for came     Max. 20 daracters       Second     Second       Second     Second       Critica finita for for came     Max. 20 daracters       Critica finita for for came     Max. 20 daracters (A-Z, a-z) Allowed       Critica finita for for came     Max. 20 daracters (A-Z, a-z) Allowed       Critica finita for for came     Max. 20 daracters (A-Z, a-z) Allowed       Critica finita for for came     Second       Critica finita for for came     Second       Critica finita for for came     Second       Critica finita for for came     Second       Critica finita for for came     Second                                                                                                    | Email Id:                     | test@test.com                                                                        | Max. 100 Characters                                                                     |
| 2. FATHER'S DETAILS Name: fabr rame Max: 100 daracters (ÅZ, 1+2) Allowed Cirica of finite by Section : Support Constry : finite - Support Constry : Support Constry : Support  | Mobile Number:                | 98954544444                                                                          |                                                                                         |
| Name:     Ínfer rame     Mar. 100 dancters (AZ, 2x2) Allowed       Citicas Ofinia ly     Brh     Internet (AZ, 2x2) Allowed       Citicas Ofinia ly     Brh     Internet (AZ, 2x2) Allowed       Citicas Ofinia ly     Genetaria     Internet (AZ, 2x2) Allowed       Citicas Ofinia ly     Genetaria     Internet (AZ, 2x2) Allowed       Citicas Ofinia ly     Genetaria     Internet (AZ, 2x2) Allowed       Citicas Ofinia ly     Genetaria     Internet (AZ, 2x2) Allowed       Citicas Ofinia ly     Genetaria     Internet (AZ, 2x2) Allowed       Apper Name:     Internet (AZ, 2x2) Allowed     Internet (AZ, 2x2) Allowed       Citicas Ofinia ly     Genetaria     Internet (AZ, 2x2) Allowed       Citicas Ofinia ly     Genetaria     Internet (AZ, 2x2) Allowed       Citicas Ofinia ly     Genetaria     Internet (AZ, 2x2) Allowed       Citicas Ofinia ly Citicas Ofinia ly Citi                                                                                                    | 2. FATHER'S DETAILS           |                                                                                      |                                                                                         |
| Citics Oficial by Scion:         Brh           Citics Oficial by Scion:                                                                                                    | Name :                        | father name                                                                          | Max. 100 characters (A-Z, a-z) Allowed                                                  |
| Citizes of Italia by Section :                                                                                                    | Citizen Of india by :         | Birth 🗸                                                                              |                                                                                         |
| Certificate No. :                                                                                                    | Citizen of India by Section : | Select                                                                               |                                                                                         |
| Contracts No. Contracts No. Co | Cartificata No. :             | obect                                                                                |                                                                                         |
| Comparison     Retired From Service       Pangent Constry:     Inda       Pangent Constry:     Inda       Source Strategy     Max: 30 characters         Status       Constraint     Inda         Constraint     Inda         Constraint     Max: 30 characters         Constraint     Max: 100 characters (A-Z, a-z) Allowed         Constraint     Max: 100 characters (A-Z, a-z) Allowed         Constraint     Max: 100 characters (A-Z, a-z) Allowed                                                                                                    | Certificate Date :            |                                                                                      |                                                                                         |
| Paripert Constry:     Inda       Paripert Constry:     Inda       Paripert Constry:     Inda       Paripert Constry:     Inda       Paripert Constry:     Inda       Subscription:     Inda       Criticator Data     Inda       Criticator Data     Inda       Criticator Data     Inda       Criticator Data     Inda       Criticator Data     Inda       Criticator Data     Inda       Criticator Data     Inda       Criticator Data     Inda       Criticator Data     Inda       Criticator Data     Inda                                                                                                    | Occupation:                   | Retired From Service                                                                 |                                                                                         |
| Propert Number :     ADD <sup>4</sup> 46544     Max. 20 characters       3. MOTTHER'S DETAILS                                                                                                    | Passnort Country :            | India                                                                                |                                                                                         |
| 3. MOTHER'S DETAILS Name: nober name Name: nober name Name: Name:  | Passport Number :             | ASDF465464                                                                           | Max. 20 characters                                                                      |
| Mara 1: nother can be and a set of a set of a se | 3 MOTHER'S DETAILS            |                                                                                      |                                                                                         |
| Citizes Offails by: Brth Citizes Offails by: Brth Citizes Offails by Section : Select                                                                                                    | Name :                        | mother name                                                                          | Max, 100 characters (A-Z, a-z) Allowed                                                  |
| Critica of India by Section :Critical Critical Criticae Criticae Criticae Criticae Criticae Cri        | Citizen Of India by :         | Birth V                                                                              |                                                                                         |
| Certificatio No. : Certificatio No. : Certificatio  | Citizen of India by Section : | Select V                                                                             |                                                                                         |
| Certificate Data :                                                                                                    | Certificate No. :             |                                                                                      |                                                                                         |
| Avrantian Dataset From Gardes                                                                                                    | Certificate Date :            |                                                                                      |                                                                                         |
|                                                                                                    | Occuration                    | Datiral From Sarvina                                                                 |                                                                                         |
|                                                                                                    | Access Code :                 | VM OLKO C                                                                            |                                                                                         |

Please note down the Temporary application ID

## Step-6

After filling personal details, the applicant has to click on 'Save and Next' button. Fill all the details on this page i.e. Applicant Details, Father Details, Mother Details and then fill the Enter Access Code which is showing in the page and then click on 'Save and Next' button. If the page data is successfully saved then the system directs to next page to upload Photo and Documents.

Applicant has to choose the relevant file and then click on button 'Upload Photo', the screen appears as follows:-

| Annlicant Name -                            | UPLOAD APPLICANT PHOTO AND PARENTS SIGNATURE Applicant Details                                                                                                    |
|---------------------------------------------|----------------------------------------------------------------------------------------------------|
| Applicant Address :                         | approant name<br>afghanistan, afghanistan-110001                                                                                                    |
| Country:                                    | Afghanistan                                                                                                    |
|                                             | Descent Directo and Clementary                                                                                                    |
| Photo of Applicant:                         | Brouse No.6a calacted Viscoura Viscoura |
| Signature of Parent -                       | Very Weiss of the cale for the second second |
| Enter Access Code :                         |                                                                                                    |
| Access Code :                               | План <b>к</b> о <b>D</b>                                                                                                    |
|                                             | Upkoad Photo / Signature                                                                                                    |
| * Uploading of photo is manda               | lory                                                                                                    |
| (Modifications after final submit to the Mi | istry is not permitted )                                                                                                    |

|      |                                                          | FORM 1<br>[See Kale 4(1)(a)]<br>The Criterathy Raile, 2009                                                                                                    |
|------|----------------------------------------------------------|----------------------------------------------------------------------------------------------------|
| P    | APP<br>ersonal Photo/Documents                           | LICATION FOR REGISTRATIN OF BIRTH OF A MINOR CHILD AT AN INDIAN CONSULATE UNDER SECTION 4(1) OF THE CITIZENSHIP ACT, 1955                                                        |
| Plea | ase note down the Temporary App<br>rmation will be lost. | lication Id: 05271720201708FNTZKQ. Your Information will be saved if you click Save and Next button. If you exit without clicking on Save and next button then your              |
|      |                                                          | UPLOAD APPLICANT PHOTO AND PARENTS SIGNATURE                                                                                                    |
|      |                                                          | Applicant Details Photo Signature                                                                                                    |
|      | Applicant Name :                                         | applicant name                                                                                                    |
|      | Applicant Address :<br>Country:                          | afghanistan, afghanistan-110001                                                                                                    |
| Plea | ase note that no modifications/alte                      | rations would be permitted in the application form after final submission, hence the applicants are advised to verify the correctness of the information filled by them by click |
| the  | 'View application' button.                               | Ministry is not cormitted )                                                                                                    |
| (Mo  |                                                          |                                                                                                    |
| (Mo  |                                                          |                                                                                                    |
| (Mo  |                                                          |                                                                                                    |
| ( Mo |                                                          | View Application FINAL SUBMIT TO THE MINISTRY                                                                                                    |
| (Ma  |                                                          | View Application FINAL SUBMIT TO THE MDUSTRY Print Application                                                                                                    |

Applicant has to click on 'View Application' to view the application.

A new tab will open in the browser to show the application Form in pdf format. Applicant has to verify the contents of the application form for correctness and spellings.

If application form is correct then the applicant can click on button 'FINAL SUBMIT TO THE MINISTRY'.

DO NOT WORRY ABOUT THE DOCUMENTS UPLOADING. DOCUMENTS CAN BE UPLOADED ONLY AFTER FINAL SUBMITTING THE FORM.

If the applicant mistake in the contents of the application form, he/she shall not click on the button 'FINAL SUBMIT TO THE MINISTRY'. Rather, the applicant shall go back to the corresponding page or tab and modify the content and click on corresponding update button. After corrections, click on 'View Application' button. And, verify the correctness of the contents.

Applicant can click on 'Final Submit To The Ministry' button to submit the application. **NO MODIFICATION WILL BE ALLOWED AFTER FINAL SUBMISSION.** 

After clicking on final submits, an MHA file number will be generated and the system would displays upload documents page where you could upload the scanned pdf documents.

Applicant must note down MHA file no. for access of his records in future.

E-mail also will be sent to applicant, intimating the MHA file number.

| Personal Photo/                                                                                                    | /Documents                                                                                                    |           |
|----------------------------------------------------------------------------------------------------|----------------------------------------------------------------------------------------------------|-----------|
| Your Application<br>take hardcopy of                                                                                                    | has been submitted successfully to the Ministry of Home Affairs. Please Note Down MHA File Number: 20200000004 which can be the application and for all future correspondence. UPLOAD DOCUMENTS Please observe                                                                                                    | e used to |
|                                                                                                    | APPLICATION FOR REGISTRATION OF BIRTH OF A MINOR CHILD AT AN INDIAN CONSULATE UNDE                                                                                                    |           |
| A copy of the birth of A copy of the passport A copy of the married and the married and the ma | certificate of the child<br>out of both the parents (one of the parent should be an Indian)  Browse No file selected.  Power Application has been submitted successfully to Your Application has been submitted successfully to Correspondence.  This Form complete in all respect shaft be submitted in duplicate to the Indian Mission / Post in the country in which the applicant is ordinarily resident.  MHA File Number is: 202009000004 |           |
| Note:- This Form com                                                                                                    | al tily resident.                                                                                                    |           |
| 1.)After final submission<br>2.)After uploading of do                                                                                                    | m to the ministry, the applicants are required to upload their relavant supporting documents before taking print out.<br>ocuments, print application button will be enabling. Then Applicant can generate hardcopy of online submitted application by clicking on 'Print application' button.<br>Jushin't the Ministry's is not enmitted )                                                                                                    |           |

#### Step-8

Click on 'Close' button to close the pop up of MHA File Number.

| Personal Photo/Documents                                                                                                    |                                                                                                    |
|----------------------------------------------------------------------------------------------------|----------------------------------------------------------------------------------------------------|
| Your Application has been submitted successfully to the Ministry of take hardcopy of the application and for all future correspondence.                                                                                                    | f Home Affairs. Please Note Down MHA File Number: 202009000003 which can be used t                                                                                                    |
| U                                                                                                    | PLOAD DOCUMENTS                                                                                                    |
| APPLICATION FOR REGISTRATION OF BIRTH OF A MINOR                                                                                                    | CHILD AT AN INDIAN CONSULATE UNDER SECTION 4(1) OF THE CITIZENSHIP ACT, 1955                                                                                                    |
| A copy of the birth certificate of the child<br>A copy of the passport of both the parents (one of the parent should be an Indian)<br>A copy of the marriage certificate of the parents                                                                                                 | Browse         CC_2018010043.pdf         Max. Iab allowed (Pdf Format)           Browse         CC_2018010043.pdf         Max. Iab allowed (Pdf Format)           Browse         CC_2018010043.pdf         Max. Iab allowed (Pdf Format) |
|                                                                                                    | Upload Documents                                                                                                    |
|                                                                                                    |                                                                                                    |
| Note:- 1 his Form complete in all respect shall be submitted in duplicate to the india                                                                                                    | in Mission / Post in the country in which the applicant is ordinarily resident.                                                                                                    |
| <ol> <li>After final submission to the ministry, the applicants are required to upload their relavan<br/>2.) After uploading of documents, print application button will be enabling. Then Applicant<br/>(Motifications that final update its the Multiply is not required.)</li> </ol> | nt supporting documents before taking print out.<br>t can generate hardcopy of online submited application by clicking on 'Print application' button.                                                                                    |

Applicant has to upload required documents. After choosing the relevant files, applicant has to the 'click on 'Upload documents'.

Now the applicant can view the uploaded documents.

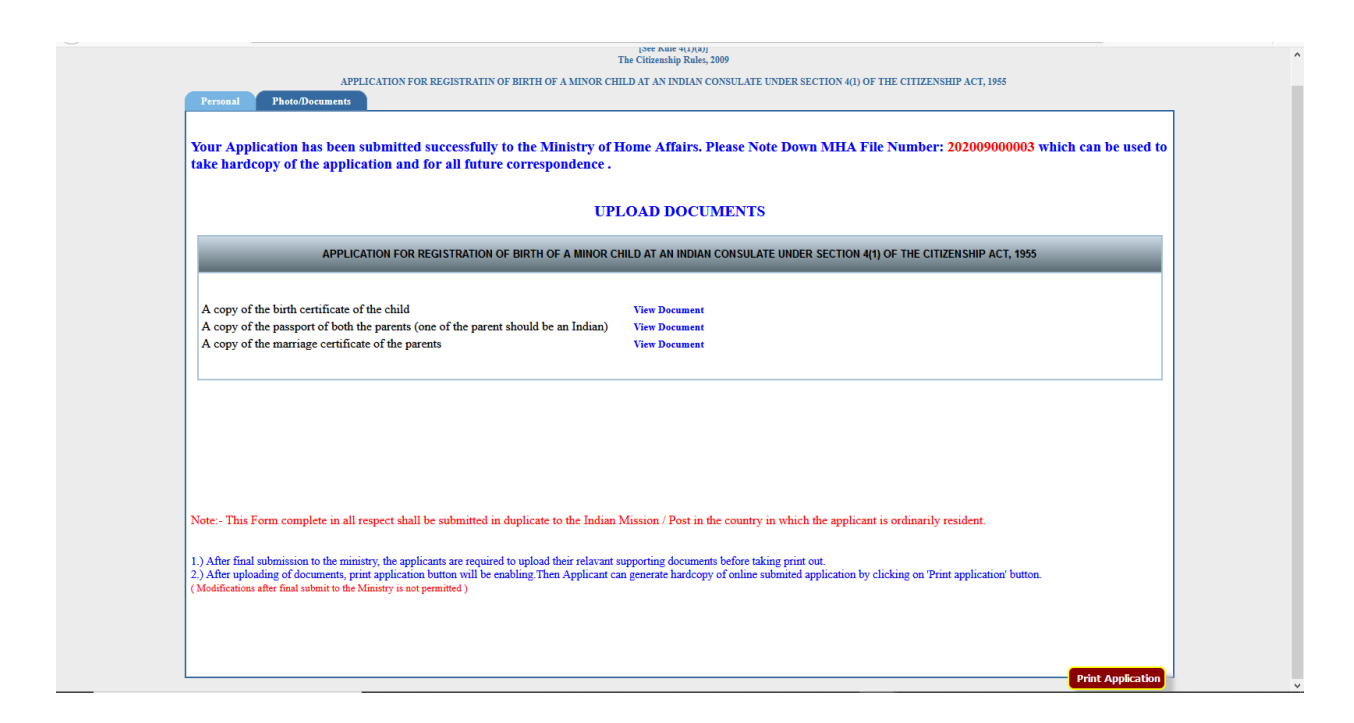

## Step-9

Once all the documents are uploaded then the 'Print Application' button would enabled. The applicant can now click on 'Print Application' to take printout of the application.(Make sure the browser is not stopping any pop ups). The PDF file will get generated and you can download it and save it to your local system for printing.

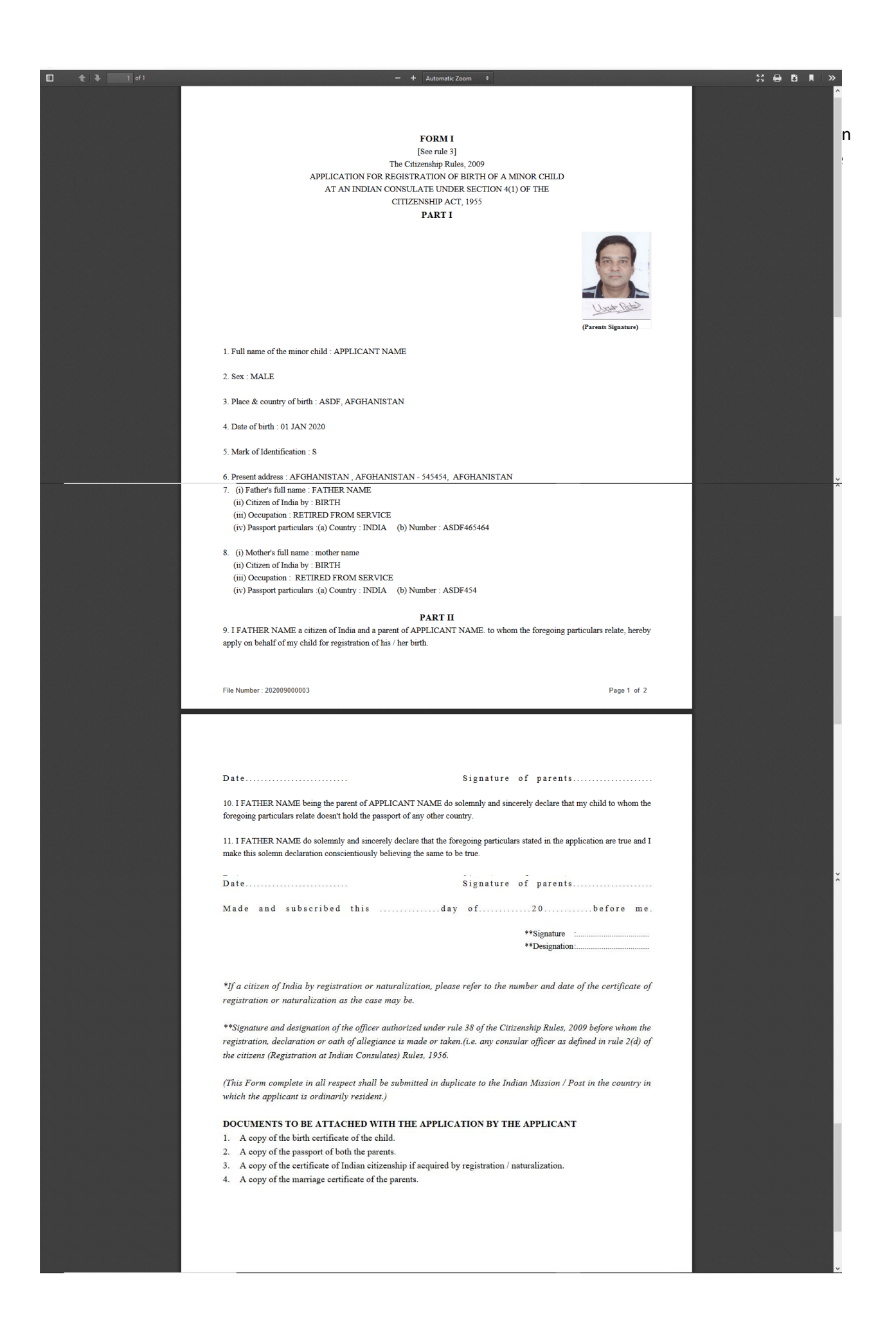

The signed hard copy of the application submitted online is required to submitted at the Indian Mission or Indian Consulate in the country of birth of that minor child of Indian descent

# Procedure to follow to submit the partially filled application:-

- 1. Open Google Chrome browser.
- 2. Enter the URL in address bar of the browser as https://indiancitizenshiponline.nic.in

3. Click on the relevant link under which section you have submitted application for citizenship (Section 4(1)).

| INDIAN CITIZEN:                                                                                                    | SHIP ONLINE FORMS                                                            |
|----------------------------------------------------------------------------------------------------|------------------------------------------------------------------------------|
| <ul> <li>Registration As a Citizen of India Under Section 5(1)(a) of the Citizensl</li> </ul>                                                 | hip Act, 1955 Made by a person of Indian Origin                              |
| <ul> <li>Registration As a Citizen of India Under Section 5(1)(c) of the Citizensi</li> </ul>                                                 | nip Act, 1955 Made by a person Who is/has been married to a Citizen of India |
| <ul> <li>Registration of a minor child Under section 5(1)(d) of the Citizenship Advance</li> </ul>                                            | et, 1955                                                                     |
| <ul> <li>Registration As a Citizen of India under section 5(1)(e) of the Citizensh<br/>india under section 5(1)(a) or section 6(1)</li> </ul> | ip Act, 1955 Made by a person whose parents are registered as citizen of     |
| <ul> <li>Registration As a Citizen of India under section 5(1)(f) of the Citizenshi<br/>independent India</li> </ul>                          | p Act, 1955 Made by a person who or either of the parents was a Citizen of   |
| <ul> <li>Registration As a citizen of india under section 5(1)(g) of the Citizenshi<br/>India under section 7A</li> </ul>                     | p Act, 1955 Made by a person who is registered as an overseas Citizen of     |
| • Naturalization As a Citizen of India under section 6(1) of the Citizenship                                                                  | o Act, 1955                                                                  |
| Registration of birth of a minor child at an Indian Consulate Under sect                                                                      | ion 4(1) of the Citizenship Act, 1955                                        |
|                                                                                                    |                                                                              |

4. Click on Modify Application/Print Application/upload documents button.

| हल्पेन जन्दरे                                               | FORM IC-4(1)                                                    |                         |
|-------------------------------------------------------------|-----------------------------------------------------------------|-------------------------|
| REGISTRATION OF BIRTH OF A                                  | A MINOR CHILD AT AN INDIAN CONSULATE UNDER SECTION<br>ACT, 1955 | 4(1) OF THE CITIZENSHIP |
| <ul> <li>Eligibility Criteria</li> </ul>                    |                                                                 |                         |
| <ul> <li>Required Documents</li> </ul>                      |                                                                 |                         |
| <ul> <li>Passport Details Exemption for specific</li> </ul> | persons                                                         |                         |
| ( Apply On                                                  | line Modify / Print Application / Upload Documents Apply FormX/ | II)                     |

- 5. Choose the option Modify Application from the Radio button choice.
- 6. Enter the Temporary File number, DoB and access code which shows there.
- 7. Click on Modify Application button.

|  | FOREIGNERS DIVISION<br>MINISTRY OF HOME AFFAIRS<br>GOVERNMENT OF INDIA<br>MODIFY / PRINT APPLICATION                                                                                                    | HOMEPAGE                              |
|--|----------------------------------------------------------------------------------------------------|---------------------------------------|
|  | Modify Application Print Application/Upload Documents      Temporary Application Id[05271720201708FNTZKQ] Max 20 digits      Applicant Date of Birth: 01/01/2020 ddmm/yyyy      Access Code: SPMCJYB 2      SPMCJYB      Modify Application |                                       |
|  | Site Hosted & Maintained by National Informatics Centre<br>Content provided by Ministry of Home Affairs, Government of India                                                                                                    | I NATIONAL<br>INFORMATICS<br>I CENTRE |

| ck Save and Next button. If you exit without clicking on Save and next button then your<br>Mar. 100 characters (المركز عدر 100 (المعاطين) Mar. 100 Characters (المركز عدر 100 (المعاطين) Mar. 100 Characters (المركز عدر 100 (المعاطين)) |
|----------------------------------------------------------------------------------------------------|
| Marc 100 characters (A-Z, a-z) Allowed<br>Marc 130 Characters (A-Z, a-z, 0-9, (, -,) Allowed                                                                                                    |
| Max. 100 characters (A-Z, a-q) Allowed<br>Max. 150 Characters (A-Z, a-q, 0-9, /, -, ) Allowed                                                                                                    |
| Max. 100 characters (A-Z, a-z) Allowed<br>Max. 150 Characters (A-Z, a-z, 0-9, /, -,) Allowed                                                                                                    |
| Max. 150 Characters (A-Z, a-z, 0-9, /, -,) Allowed                                                                                                    |
|                                                                                                    |
| Max. 50 Characters (A-Z, a-z) Allowed                                                                                                    |
|                                                                                                    |
|                                                                                                    |
| Mar & Charactery ( 0.0) Allowed                                                                                                    |
| Max. 0 Characters ( 0/2) Mathema                                                                                                    |
| dd/mm/many                                                                                                    |
| Mar 100 aburator (A.Z. a. 0.0. / D.Allanud                                                                                                    |
| Nax. Too characters (NV2, 42, 09, 7, 9) Allowed                                                                                                    |
| Max. 100 Characters (A-Z, a-z) Allowed                                                                                                    |
|                                                                                                    |
| Max. 100 Characters                                                                                                    |
|                                                                                                    |
|                                                                                                    |
| Max. 100 characters (A-Z, a-z) Allowed                                                                                                    |
|                                                                                                    |
|                                                                                                    |
|                                                                                                    |
|                                                                                                    |
|                                                                                                    |
| Mar 20 abarratur                                                                                                    |
|                                                                                                    |
| Max. 100 characters (A-Z, a-z) Allowed                                                                                                    |
|                                                                                                    |
|                                                                                                    |
|                                                                                                    |
|                                                                                                    |
|                                                                                                    |
|                                                                                                    |
|                                                                                                    |
|                                                                                                    |

|                |                                                          | FORM I<br>[See Rule 4(1)(a)]<br>The Citizenship Rules, 2009                      |                                                                                           |
|----------------|----------------------------------------------------------|----------------------------------------------------------------------------------|-------------------------------------------------------------------------------------------|
| Per            | APPL<br>ersonal Photo/Documents                          | JICATION FOR REGISTRATIN OF BIRTH OF A MINOR CHILD AT AN INDIAN CONS             | SULATE UNDER SECTION 4(1) OF THE CITIZENSHIP ACT, 1955                                    |
| Pleas<br>infor | se note down the Temporary Appli<br>mation will be lost. | ication Id: 05271720201708FNTZKQ . Your Information will be saved if you cli     | ick Save and Next button. If you exit without clicking on Save and next button then your  |
|                |                                                          | UPLOAD APPLICANT PHOTO AND I                                                     | PARENTS SIGNATURE                                                                         |
|                |                                                          | Applicant Details                                                                | Photo Signature                                                                           |
|                | Applicant Name :<br>Applicant Address :<br>Country:      | applicant name<br>afghanistan, afghanistan-110001<br>Afghanistan                 | Line Line Bar                                                                             |
|                |                                                          |                                                                                  | Change photo/signature                                                                    |
|                |                                                          |                                                                                  |                                                                                           |
| Pleas          | se note that no modifications/alter                      | rations would be permitted in the application form after final submission, hence | the applicants are advised to verify the correctness of the information filled by them by |
| the 'V         | View application' button.                                |                                                                                  |                                                                                           |
| ( Moo          | difications after final submit to the Mi                 | inistry is not permitted )                                                       |                                                                                           |
|                |                                                          |                                                                                  |                                                                                           |
|                |                                                          |                                                                                  |                                                                                           |
|                |                                                          |                                                                                  |                                                                                           |
|                |                                                          |                                                                                  | View Application FINAL SUBMIT TO THE MINISTRY Print Appl                                  |
|                |                                                          |                                                                                  | View Application FINAL SUBMIT TO THE MINISTRY Print Appl                                  |
|                |                                                          |                                                                                  | View Application FBIAL SUBMIT TO THE MIRUSTRY Print Appl                                  |

# Procedure to follow to take the print copy of online submitted application:

- 1. Open Google Chrome browser.
- 2. Enter the URL in address bar of the browser as https://indiancitizenshiponline.nic.in

3. Click on the relevant link under which section you have submitted application for citizenship (Section 4(1)).

| INDIA                                                                                                    | N CITIZENSHIP ONLINE                    | FORMS                           |                               |
|----------------------------------------------------------------------------------------------------|-----------------------------------------|---------------------------------|-------------------------------|
| <ul> <li>Registration As a Citizen of India Under Section 5(1)(</li> </ul>                                                  | a) of the Citizenship Act, 1955 Made    | by a person of Indian Origin    | How to Apply Online           |
| <ul> <li>Registration As a Citizen of India Under Section 5(1)(</li> </ul>                                                  | c) of the Citizenship Act, 1955 Made    | by a person Who is/has been r   | narried to a Citizen of India |
| • Registration of a minor child Under section 5(1)(d) of                                                                    | the Citizenship Act, 1955               |                                 |                               |
| <ul> <li>Registration As a Citizen of India under section 5(1)(e<br/>india under section 5(1)(a) or section 6(1)</li> </ul> | ) of the Citizenship Act, 1955 Made I   | by a person whose parents are   | registered as citizen of      |
| <ul> <li>Registration As a Citizen of India under section 5(1)(f<br/>independent India</li> </ul>                           | of the Citizenship Act, 1955 Made b     | y a person who or either of the | parents was a Citizen of      |
| <ul> <li>Registration As a citizen of india under section 5(1)(g<br/>India under section 7A</li> </ul>                      | of the Citizenship Act, 1955 Made b     | y a person who is registered a  | an overseas Citizen of        |
| • Naturalization As a Citizen of India under section 6(1)                                                                   | of the Citizenship Act, 1955            |                                 |                               |
| • Registration of birth of a minor child at an Indian Cons                                                                  | sulate Under section 4(1) of the Citize | enship Act, 1955                |                               |
|                                                                                                    |                                         |                                 |                               |

4. Click on Modify Application/Print Application/upload documents button.

| REGISTRATION OF BIR                                | TH OF A MINOR CHILD AT AN INDIAN CONSULATE UNDER SECTION 4(1) (            | OF THE CITIZENSHIP |
|----------------------------------------------------|----------------------------------------------------------------------------|--------------------|
|                                                    | ACT, 1955                                                                  |                    |
| <ul> <li>Eligibility Criteria</li> </ul>           |                                                                            |                    |
| <ul> <li>Required Documents</li> </ul>             |                                                                            |                    |
| <ul> <li>Passport Details Exemption for</li> </ul> | r specific persons                                                         |                    |
| C                                                  | Apply Online Modify / Print Application / Upload Documents Apply FormX/XII |                    |
|                                                    |                                                                            |                    |

5. Choose the option Print application/upload documents from the Radio button choice.

| F | MODIFY / PRINT APPLICATION                                                                                                    |
|---|----------------------------------------------------------------------------------------------------|
|   | Modify Application       ●Print Application/Upload Documents         MHA File No:       202009000003         Applicant Date of Birth:       01/01/2020         dd/mm/yyyy       Access Code:         CW25Z42       OW25242         Print Application/Upload Documents                                                                                                    |
|   | Adobe Acrobat Reader Software is required to take hardcopy. an Adobe Software Software click the icon Reader Software click the icon Reader Software click |
|   | Site Hosted & Maintained by National Informatics Centre                                                                                                    |

- 6. Enter the MHA file number, DoB and access code which shows there.
- 7. Click on Print application/upload documents button.

You can see the upload document option if you have not uploaded the documents and you can observe the Print Application button at the down side right corner.

If you click on it the PDF document would open. Make sure the Adobe Reader is available and the pop-ups are not blocked.

|                                                                                                    | п                                                                                                    | FORM I<br>[See Rule 4(1)(a)]<br>he Citizenship Rules, 2009                                |                                     |                   |
|----------------------------------------------------------------------------------------------------|----------------------------------------------------------------------------------------------------|-------------------------------------------------------------------------------------------|-------------------------------------|-------------------|
| APPLICATION<br>Personal Photo/Documents                                                                                                    | FOR REGISTRATIN OF BIRTH OF A MINOR CHIL                                                                                                    | LD AT AN INDIAN CONSULATE UNDER SECTION 4                                                 | 1) OF THE CITIZENSHIP ACT, 1955     |                   |
| Please note down MHA file numbe                                                                                                    | r :- 202009000003 for further corres                                                                                                    | spondence.                                                                                |                                     |                   |
|                                                                                                    | UPL                                                                                                    | OAD DOCUMENTS                                                                             |                                     |                   |
| APPLICATION FO                                                                                                    | R REGISTRATION OF BIRTH OF A MINOR CHI                                                                                                    | ILD AT AN INDIAN CONSULATE UNDER SECTIO                                                   | N 4(1) OF THE CITIZENSHIP ACT, 1955 |                   |
| A copy of the birth certificate of the chil<br>A copy of the passport of both the parent<br>A copy of the marriage certificate of the                                                               | s (one of the parent should be an Indian)<br>parents                                                                                        | View Document<br>View Document<br>View Document                                           |                                     |                   |
|                                                                                                    |                                                                                                    |                                                                                           |                                     |                   |
| Note:- This Form complete in all respect sl                                                                                                    | all be submitted in duplicate to the Indian M                                                                                               | Aission / Post in the country in which the appl                                           | icant is ordinarily resident.       |                   |
| <ol> <li>After final submission to the ministry, the applicants a<br/>2.) After uploading of documents, print application butto<br/>(Modifications after final submit to the Ministry is</li> </ol> | re required to upload their relavant supporting documents b<br>will be enabled. Applicant can generated hardcopy of only<br>tot permitted ) | before taking print out.<br>ine submited application by clicking on Print application' by | tton.                               |                   |
|                                                                                                    |                                                                                                    |                                                                                           |                                     |                   |
|                                                                                                    |                                                                                                    |                                                                                           |                                     | Delet Application |

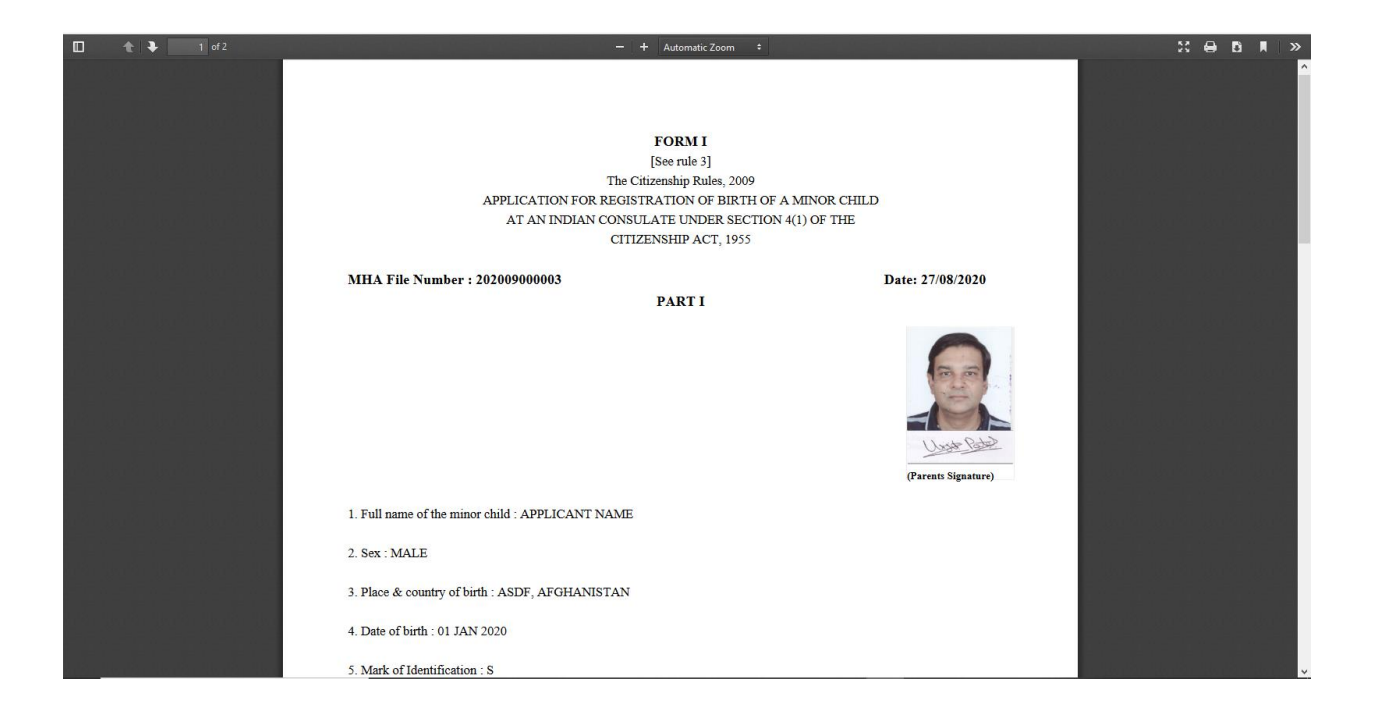